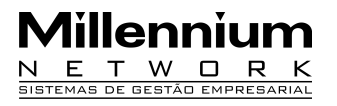

Pendências23428Versão2009Release1AutorFrancisca

## **PROCESSO: VENDAS**

# Nome do Processo: Controle do Apontamento de horas dos Vendedores

### ACESSO:

# **PRODUÇÃO** $\rightarrow$ **APS** $\rightarrow$ **Cadastros** $\rightarrow$ **Tipo Calendário.**

# MOTIVAÇÃO

Recurso criado para controlar o apontamento de entrada e saída dos vendedores. Com esse recurso o sistema só irá liberar as vendas após o vendedor lançar o seu apontamento de horário. Caso o vendedor esqueça de fazer o seu apontamento, o supervisor poderá autorizar mediante uma senha. O supervisor poderá visualizar os apontamentos realizados pelos vendedores através de relatórios.

# PARAMETROS

1 Ter cargo de Vendedor cadastrado no Millennium BM

2 Ter cargo de Supervisora cadastrado no Millennium BM

3 Ter Funcionário com cargo de Vendedor no Millennium BM.

4 Ter Funcionário com cargo de supervisor no Millennium BM

5 No cadastro do funcionário, na guia Dados do funcionário selecione o Tipo de Calendário.

6 No Store Administração na tela de Rotinas diárias, na opção Usuários, configurar usuário para autorizar o apontamento do vendedor.

7 Ter o exportador Export.exe na pasta c:\wts\_store\Export.exe

8 Criar uma pasta no diretório C: para gravar os dados da exportação e importação, geradas pelo exportador. Ex. C:\sys\Comunicação\Bm.

9 Configurar no gerador de relatório os campos criados

| Na pers | spectiva | Venc | las |  |
|---------|----------|------|-----|--|
|         | ~        | -    |     |  |

- DimensãoFuncionáriosSubdimensãoApontamento funcionários
- Subdimensão Apontamento
- Atributo hora inicio 1 e 2 hora final 1 e 2

**Atenção!** Quando instala a versão Millennium BM e a Store Manager, automaticamente é gerado o Export.exe na pasta Wts e Wts\_Store.

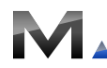

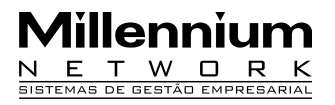

#### ENTRADAS Cadastro de Calendários

Em PRODUÇÃO, na pasta APS, na pasta Cadastro, selecione a opção Tipo de Calendário. Na tela de inclusão, preencha o cabeçalho No campo Data Selecionada, preencha os períodos com os horários de inicio e termino dos vendedores. No campo Tolerância Início (minutos) preencha com os minutos que o funcionário terá tolerância para efetuar o seu apontamento. No link Copiar, o sistema exibirá uma tela onde o usuário poderá copiar o horário para um novo calendário.

| Copia Calendário                          |           |         |             |         |                              |     |
|-------------------------------------------|-----------|---------|-------------|---------|------------------------------|-----|
| Data Seleci                               | onada:    |         |             |         |                              |     |
| Dia                                       | Descriçã  | ão      |             |         |                              | 100 |
| 23                                        | quinta-fe | ira     | <b>∠</b> Di | ia Útil |                              |     |
|                                           | Ma        | anhã    | Té          | arde    |                              |     |
|                                           | Início    | Término | Início      | Término |                              |     |
| 1º Período                                | 08:00     | 12:00   | 13:00       | 18:00   | Tolerância Início (minutos)  | 30  |
| 2º Período                                |           |         | _:          | _:      | Tolerância Término (minutos) | _0  |
| 3º Período                                | _:        | _:      | _:          |         |                              |     |
| Copiar para:                              |           |         |             |         |                              |     |
| Copiar para todas as quintas-feiras do mê |           |         |             |         |                              |     |
| Copiar para todas as quintas feiras do an |           |         |             | 1       |                              |     |
| Copiar para todos os dias uteis do mês    |           |         |             |         |                              |     |
| Copiar para todos os dias uteis do ano    |           |         |             |         |                              |     |
| Ctrl+Enter Ok Cancela                     |           |         |             |         |                              |     |

#### Cadastro de Horas Extras

Na tela de consulta do cadastro de funcionário, selecione um funcionário e clique no link Autoriza Hora Extra. Nos campos Data Inicial e Final, preencha os campos com as datas, que o funcionário terá autorização para fazer hora extra. Preencha o campo Observação e clique no link Efetivar.

#### Exportando o Tipo de Calendário do Millennium BM para o Store Manager

O sistema exportará as informações cadastradas no tipo de calendário para o Store Manager. Quando o vendedor realizar o seu apontamento o sistema verificará se o horário de apontamento está de acordo com o cadastrado no tipo de calendário.

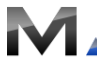

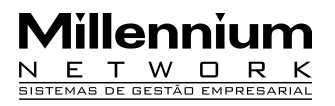

Execute o exportador no diretório c\wts\Export.exe.O sistema exibirá a tela do exportador. Clique no link configurações. O sistema exibirá uma janela para o usuário colocar a senha.

| Exportador <tm sm=""></tm>                                                        |             |
|-----------------------------------------------------------------------------------|-------------|
| Importação Exportação Ver                                                         | são 9.2.H   |
| Clique aqui para fazer o DownLoad dos Arqu<br>Senha para configuração<br>######## | ivos do FTF |
|                                                                                   |             |
| Ctrl+Enter Importar F7 Configurações                                              |             |

Na tela Configurações clique no link Enviar no automático, marque os campos Calendários (Apontamento) e Autorização de horas entradas. Clique no link Confirmar.

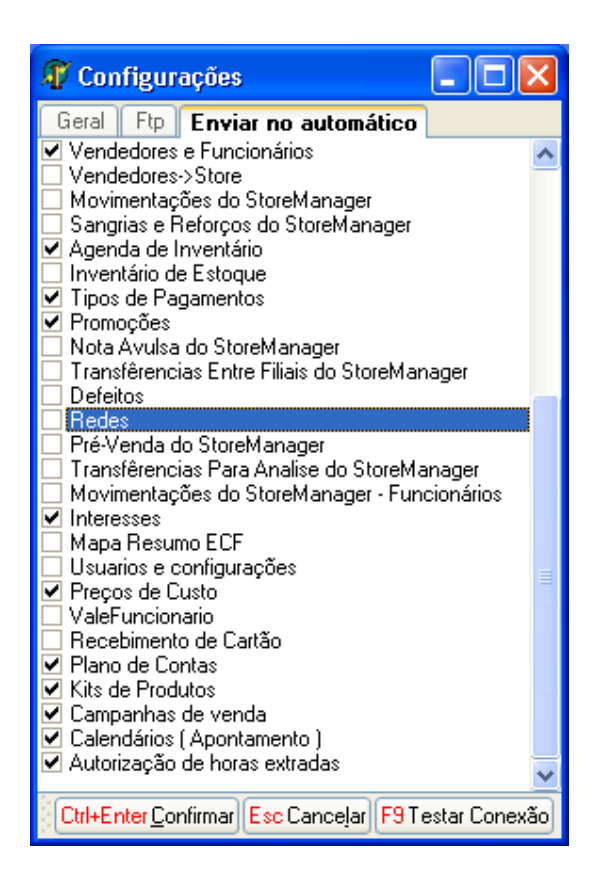

No exportador na guia Geral, clique no campo Leitura. O sistema exibirá a tela Seleção de diretório. Selecione o diretório e Tecle F12.

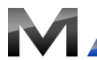

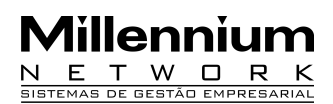

| <b>a D</b>                |
|---------------------------|
| Seleção de diretório:     |
| 🖃 c: [win xp] 💽 🔽         |
| 🗁 C:\                     |
| 🗁 sys                     |
| 🗁 Comunicacao             |
| 🗁 bm                      |
|                           |
|                           |
|                           |
|                           |
|                           |
|                           |
|                           |
|                           |
|                           |
| F12 Seleciona Esc Cancela |

Clique no link Exportar, para executar a exportação. .

# VALIDAÇÃO

1 No exportador, na guia geral, no campo Gravação, o sistema gravará o caminho do diretório.

| 🗊 Configurações                                       |  |  |  |  |
|-------------------------------------------------------|--|--|--|--|
| Geral Ftp Enviar no automático                        |  |  |  |  |
| Diretórios para gravação/leitura                      |  |  |  |  |
| Gravação:                                             |  |  |  |  |
| C:\sys\Comunicacao\bm                                 |  |  |  |  |
| Leitura:                                              |  |  |  |  |
| C:\sys\Comunicacao\sm                                 |  |  |  |  |
| Configurações de Importação                           |  |  |  |  |
| 🔲 Utilizar inclusão de blocos. 🗹 Ignora já importados |  |  |  |  |
| Importar os Itens para : 📃 Não Fechar o Caixa         |  |  |  |  |
| Têxtil Manager 🗸                                      |  |  |  |  |
| Configurações de Agendamento                          |  |  |  |  |
| 🗹 Importação Automática 🛛 🛛 Min.                      |  |  |  |  |
| Exportar às 02:00 Importar às 03:00                   |  |  |  |  |
| Parametros de Seleção                                 |  |  |  |  |
| Configurar                                            |  |  |  |  |
| Parametros de Importação                              |  |  |  |  |
| Configurar Concorrência : 3 💂                         |  |  |  |  |
| Ctrl+Enter Confirmar Esc Cancelar F9 Testar Conexão   |  |  |  |  |

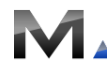

#### Millennium Network

Rua Mamoré, 200 - Bom Retiro - 01128-020 - São Paulo - SP - Tel.: 11 55 2114.1700 (PABX) - www.millennium.com.br

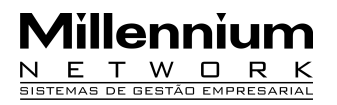

2 O sistema irá gerar um XML com os dados do Tipo do calendário.

# SAÍDAS

1 O sistema exportará o tipo de calendário cadastrado no Millennium BM para o diretório selecionado no exportador.

2 O sistema importará os dados do XML para o diretório do Store Manager

### Importando os dados do Millennium BM para o Store Manager

Executar o exportador Export.Exe no diretório c:\wts\_store. Clique no link Configurações. Clique no link Geral, no campo Gravação e Leitura selecione a pasta onde foram gravados os arquivos gerados pelo Millennium BM. Clique no link Confirmar. Clique no link Importar.

### Configurando o botão do Apontamento de Horas

Execute o **Store Administração**, na tela de Rotinas diárias, clique na opção Equipamentos. Na tela de Equipamentos, clique em Microteclado (mapa funções). O sistema exibirá uma janela para digitar o usuário e senha. Clique em OK.

| Senha d            | Senha do Supervisor |                 |               |  |  |
|--------------------|---------------------|-----------------|---------------|--|--|
| Digite se          | u usuário e senha:  |                 |               |  |  |
| Usuário:<br>Senha: | 1                   | )<br>) <i>è</i> | OK<br>Cancela |  |  |
|                    |                     |                 |               |  |  |

Na tela de Mapa de Teclas do Micro Teclado, clique com o botão direito do mouse e clique na opção novo item, o sistema exibirá uma janela para o usuário selecionar a função. Clique em OK para gerar o novo item.

| SelecionaFuncoes |            |
|------------------|------------|
| Funções          |            |
| Apontamento      |            |
|                  | Cancela Ok |
| 5                |            |

Na tela Configuração da Tecla no campo Tecla tecle no teclado o botão que deseja configurar o item apontamento na tela inicial do Store Manager. Exemplo F3.

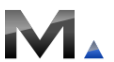

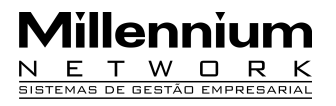

Marque o campo Visível para o botão Apontamento aparecer na tela inicial do StoreManager

| Mapa de teclas do micro-teclado |                           |  |  |  |  |  |
|---------------------------------|---------------------------|--|--|--|--|--|
| 🗆 🕼 Autoriza apontamento        | Configuração da Tecla     |  |  |  |  |  |
| - 🖻 Apontamento                 | Ordem:                    |  |  |  |  |  |
| 🖩 🚞 Nova pasta                  |                           |  |  |  |  |  |
| 🗈 🗋 Nova pasta                  | Descrição resumida:       |  |  |  |  |  |
| 🗈 🖻 Menu Caixa                  |                           |  |  |  |  |  |
| 🕀 🖻 Menu Consulta               | Tecla (114 0              |  |  |  |  |  |
| E-E Formas de Pgto              | Darametro:                |  |  |  |  |  |
|                                 |                           |  |  |  |  |  |
| - In Floring and Clientes       | Cor (\$0080FF80)          |  |  |  |  |  |
|                                 | Visivol                   |  |  |  |  |  |
| R Cancela Item                  |                           |  |  |  |  |  |
| - 🖻 Desconto                    |                           |  |  |  |  |  |
| - 🖻 Acréscimo                   |                           |  |  |  |  |  |
| - 🕞 Sobe                        |                           |  |  |  |  |  |
| - 🕞 Desce                       |                           |  |  |  |  |  |
| - 🖻 Sair                        |                           |  |  |  |  |  |
|                                 |                           |  |  |  |  |  |
|                                 |                           |  |  |  |  |  |
|                                 |                           |  |  |  |  |  |
|                                 |                           |  |  |  |  |  |
|                                 |                           |  |  |  |  |  |
|                                 |                           |  |  |  |  |  |
|                                 |                           |  |  |  |  |  |
|                                 |                           |  |  |  |  |  |
|                                 |                           |  |  |  |  |  |
|                                 |                           |  |  |  |  |  |
|                                 |                           |  |  |  |  |  |
|                                 |                           |  |  |  |  |  |
|                                 |                           |  |  |  |  |  |
|                                 | F12 Confirma F2 Cancelar  |  |  |  |  |  |
|                                 | (12 communa) (12 cancelar |  |  |  |  |  |

**Atenção!** Faça o mesmo procedimento acima para configurar o botão de Autoriza Apontamento.

| SelecionaFuncoes     |      |
|----------------------|------|
| Funções              |      |
| Autoriza apontamento |      |
|                      | a Ok |

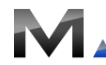

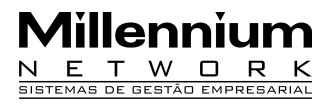

# Configurar Usuário

Na tela de Rotinas Diárias, selecione a opção Usuários. O sistema exibirá uma tela para digitar o usuário e senha.

| Senha do Operador de Caixa  |    |  |               |  |
|-----------------------------|----|--|---------------|--|
| Digite seu usuário e senha: |    |  |               |  |
| Usuário:<br>Senha:          | (1 |  | OK<br>Cancela |  |

O sistema exibirá a tela Usuários para cadastrar os dados e configurar as permissões dos Usuários no Store Manager.

| Oddigo       Name         0111       CAIXA A FILIAL 01         0112       CAIXA B FILIAL 01         0121       SUPERVISOR FILIAL 01         0131       GERENTE FILIAL 01         0131       GERENTE FILIAL 01         0131       GERENTE FILIAL 01         0131       GERENTE FILIAL 01         0131       GERENTE FILIAL 01         0131       GERENTE FILIAL 01         0131       GERENTE FILIAL 01         0132       Serbia de Acesso:         ####       Finite de Desconto 10         # Limite de Desconto 10       Serbia de Acesso:         # Limite de Desconto 10       Salvar                                                                                                    | Isuários |                   |                                                                                                    |
|----------------------------------------------------------------------------------------------------|----------|-------------------|----------------------------------------------------------------------------------------------------|
| Utili       CAIXA A FILIAL 01         0112       CAIXA A FILIAL 01         0121       SUPERVISOR FILIAL 01         0131       GERENTE FILIAL 01         0131       GERENTE FILIAL 01         014       Carcela CP         V Exituil tem       Lett.Mem.Fiscal         Carcela CP       Perchamento         V Entitiate de Desconto       10         Serha de Acesso:       ###         Funcionário:       *****         Functonário:       *****         Tatixa A FILIAL 01       Saivar                                                                                                    | Código   | Nome              | Dados e Permissões                                                                                                    |
| 0112 CADXA B FILIAL 01   0121 SUPERVISOR FILIAL 01   0131 GERENTE FILIAL 01     Image: Carcela CP   Image: Carcela CP   Ima                                                                                                    | 0111     |                   | Código Nome Filiais                                                                                                    |
| 0121 SUPERVISOR FILIAL 01   0131 GERENTE FILIAL 01   0131 GERENTE FILIAL 01     Image: Control of the second of the second of | 0112     |                   |                                                                                                    |
| 0.131       GERENTE FILIAL 01                                                                                                    | 0121     |                   |                                                                                                    |
| Senha Temporária: ####<br>Funcionário:<br>AIXA A FILIAL OI<br>Salvar<br>Inclui Altera Exclui<br>Sair                                                                                                    | 0121     | GERENTE FILIAL 01 | Image: Caixa   Image: Caixa   Image: Caixa |
| Funcionário:<br>EAIXA A FILIAL 01<br>Salvar<br>Inclui Altera Exclui Sair                                                                                                    |          |                   | Senha Temporária: ####                                                                                                    |
| CAIXA A FILIAL 01<br>Salvar<br>Inclui Altera Exclui Sair                                                                                                    |          |                   | Funcionário:                                                                                                    |
| Inclui Altera Exclui Saivar                                                                                                    |          |                   |                                                                                                    |
| Inclui Altera Exclui Sair                                                                                                    |          |                   | Salvar                                                                                                    |
|                                                                                                    | Inclui   | Altera Exclui     | Sair                                                                                                    |
|                                                                                                    |          |                   |                                                                                                    |
|                                                                                                    |          |                   |                                                                                                    |
|                                                                                                    |          |                   |                                                                                                    |
|                                                                                                    |          |                   |                                                                                                    |
|                                                                                                    |          |                   |                                                                                                    |
|                                                                                                    |          |                   |                                                                                                    |

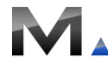

# Aillenni ΕТ

### Inclusão de usuários

Clique no botão Incluir. O sistema exibirá a tela Dados e Permissões. Preencha os campos:

Código = preencha com o código do funcionário **Nome** = preencha com o nome do funcionário Filial = selecione a filial do usuário Limite de Desconto = preencha com o valor que o usuário poderá conceder de desconto Senha de acesso = preencha com a senha que o usuário irá acessar o StoreManager Senha Temporária = preencha com uma senha temporária Funcionário = selecione o funcionário Clique no botão Salvar para gravar os dados na tela de usuários.

### Alteração de Usuário

Clique no botão Altera. O sistema exibirá a tela Dados e Permissões. O usuário poderá alterar qualquer campo. Clique no botão Salvar para gravar as alterações realizadas.

#### Exclusão de Usuário

Selecione o usuário e clique no botão Excluir. O sistema exibirá a mensagem: Confirma exclusão do Usuário? Tecle Sim para excluir o usuário.

| U | Isuários |                   |                                |  |
|---|----------|-------------------|--------------------------------|--|
|   | Código   | Nomo              |                                |  |
|   | 0111     |                   |                                |  |
|   | 0112     |                   |                                |  |
|   | 0112     |                   |                                |  |
|   | 0121     |                   |                                |  |
|   | 0131     | GERENTE FILIAL 01 |                                |  |
|   |          |                   |                                |  |
|   |          |                   |                                |  |
|   |          |                   |                                |  |
|   |          |                   |                                |  |
|   |          |                   |                                |  |
|   |          |                   |                                |  |
|   |          |                   |                                |  |
|   |          |                   | Mensagem                       |  |
|   |          |                   | Confirma exclusão do usuario ? |  |
|   |          |                   |                                |  |
|   |          |                   |                                |  |
|   |          |                   |                                |  |
|   |          |                   |                                |  |
|   |          |                   |                                |  |
|   |          |                   |                                |  |
|   |          |                   |                                |  |
|   | Inclui   | Altera            | Sair                           |  |
|   |          |                   |                                |  |
|   |          |                   |                                |  |
|   |          |                   |                                |  |
|   |          |                   |                                |  |
|   |          |                   |                                |  |
|   |          |                   |                                |  |
|   |          |                   |                                |  |
|   |          |                   |                                |  |

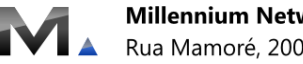

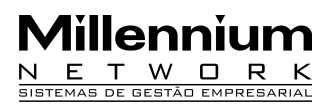

Na tela de Equipamentos, selecione a opção Configurações. O sistema exibirá a tela de Configurações. Clique na guia Geral, no campo Abertura/Fechamento de Caixa marque o campo Faz/Exige Apontamento. Tecle F11 para Efetivar.

#### Realizando Apontamento de horas no Store Manager.

Na tela de inclusão de Vendas, clique no botão Apontamento. O sistema exibirá a tela de Apontamento de Horas. No campo Funcionário preencha com o código do vendedor. O sistema preencherá automaticamente os dados referentes à data/hora que o vendedor estará apontando o seu horário e o tipo de operação que o vendedor está realizando, se é um apontamento de entrada ou de saída. Clique em OK para gravar o apontamento.

| Apontament  | o de Horas         |
|-------------|--------------------|
| Funcionário | 0102               |
| VENDEDOR    | B FILIAL 01        |
| Data/Hora   | Operação           |
| 09/09/2009  | 14:02:55)(Entrada) |
|             | OK Cancela         |

Atenção! Se o vendedor não realizar o apontamento de horas, o sistema emitirá a mensagem.

| Mensagem                                     |
|----------------------------------------------|
| É necessário fazer o apontamento do vendedor |
|                                              |

# Autorização do Apontamento de horas

Se o vendedor realizar o seu apontamento fora do horário estipulado no calendário, o sistema emitirá uma mensagem.

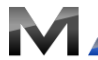

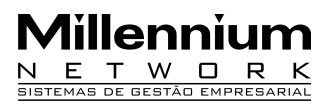

| Mensagem                                      |      |
|-----------------------------------------------|------|
| Não é possível apontar! Fora do horario permi | tido |

Na tela de inclusão de vendas clique no botão Autoriza apontamento. O sistema exibirá a tela para o usuário autorizar o apontamento.

| 📑 Autoriza apontame | nto 💶 🗵        |
|---------------------|----------------|
| Autoriza apontar    | nento          |
| Euncionári (        | 0104           |
| VENDEDOR 4 FI       |                |
| Hora inicio 1       | 🗖 Hora final 1 |
| 🗆 Hora inicio 2     | 🗆 Hora final 2 |
|                     | OK Cancela     |
|                     |                |

# Validação

1 O sistema só permitirá o vendedor realizar vendas se o mesmo fizer o apontamento de horas;

2 O sistema exportará os dados do apontamento para o Millennium BM somente após o fechamento do caixa;

3 O sistema validará somente os apontamentos exportados pelo Millennium BM;

4 Os apontamentos exportados pelo Millennium BM deverá estar selecionado no cadastro do vendedor.

#### Exportando os apontamentos realizados no Store Manager para o Milennium BM

O sistema exportará os apontamentos realizados pelos vendedores no Store Manager para o Millennium BM. Esses apontamentos poderão ser visualizados através de relatórios. Execute o Export.exe no diretório c\Wts\_Store.O sistema exibirá a tela do exportador. Clique no link configurações. O sistema exibirá uma janela para o usuário colocar a senha.

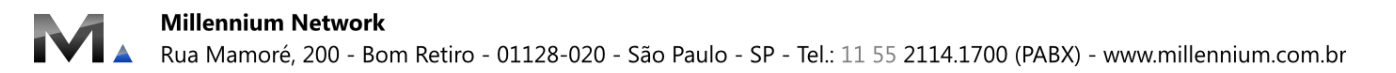

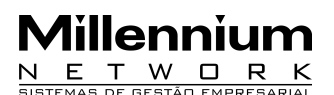

| Importação Exportação                 | Versão 9.2.H    |
|---------------------------------------|-----------------|
| Clique aqui para fazer o DownLoad dos | Arquivos do FTF |
| Senha para configuração<br>#######    |                 |
| CtrluEnter Importer E7 Configurences  |                 |

Na tela Configurações clique no link Enviar no automático, marque o campo Apontamento. Clique no link Confirmar.

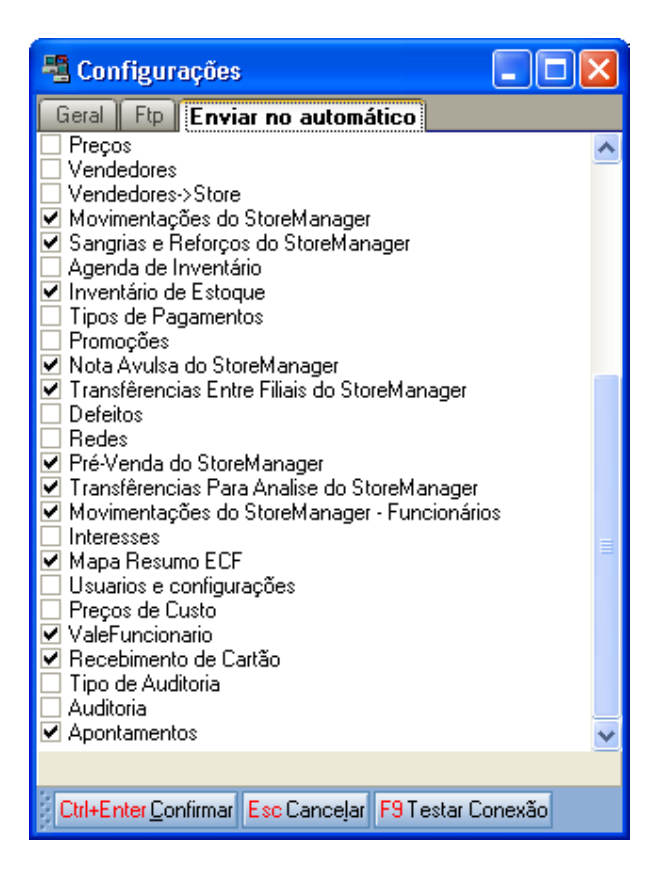

No exportador na guia Geral, clique no campo Leitura. O sistema exibirá a tela Seleção de diretório. Selecione o diretório e Tecle F12.

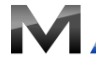

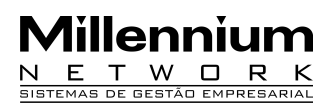

| Seleção de diretório:      |
|----------------------------|
| 🖃 c: [win xp]              |
| 🗁 C:V                      |
| 🗁 sys                      |
| 🗁 Comunicacao              |
| 🗁 sm                       |
| E ProcOK                   |
|                            |
|                            |
|                            |
|                            |
|                            |
|                            |
|                            |
|                            |
|                            |
| FIZ Selecional Esc Lancela |

Clique no link Exportar.

# VALIDAÇÕES

1 No exportador, na guia geral, no campo Gravação, o sistema irá gravar o caminho do diretório.

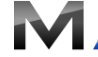

# Millennium

| 📲 Configurações 📃 🗖 🔀                               |
|-----------------------------------------------------|
| Geral Ftp Enviar no automático                      |
| Diretórios para gravação/leitura                    |
| Gravação:                                           |
| C:\sys\Comunicacao\sm                               |
| Leitura:                                            |
| C:\sys\Comunicacao\bm                               |
| Configurações de Importação/Exportação              |
| 🗹 Ignora já importados                              |
|                                                     |
| Importar os Itens para :                            |
| Store Manager                                       |
|                                                     |
| Configurações de Agendamento                        |
| ✓ Importação Automática 5 Min. Exportar às 00:00    |
| Limpeza à cada 0 dias Importar às 02:00             |
| Parametros de Seleção e Importação                  |
| Configurar Seleção Configurar Importação            |
|                                                     |
|                                                     |
| Ctrl+Enter Confirmar Esc Cancelar F9 Testar Conexão |

1 O sistema irá gerar o XML com os dados dos apontamentos realizados no Store Manager

2 O sistema irá exportar o XML com os dados do Store Manager para o Millennium BM

# SAÍDAS

1 Visualização e impressão dos apontamentos em relatório.

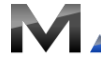